## 京銀アプリのアカウント削除のお手続きについて

京銀アプリのアカウント削除をご希望されるお客さまは、以下の手順で削除を、お願いいたします。

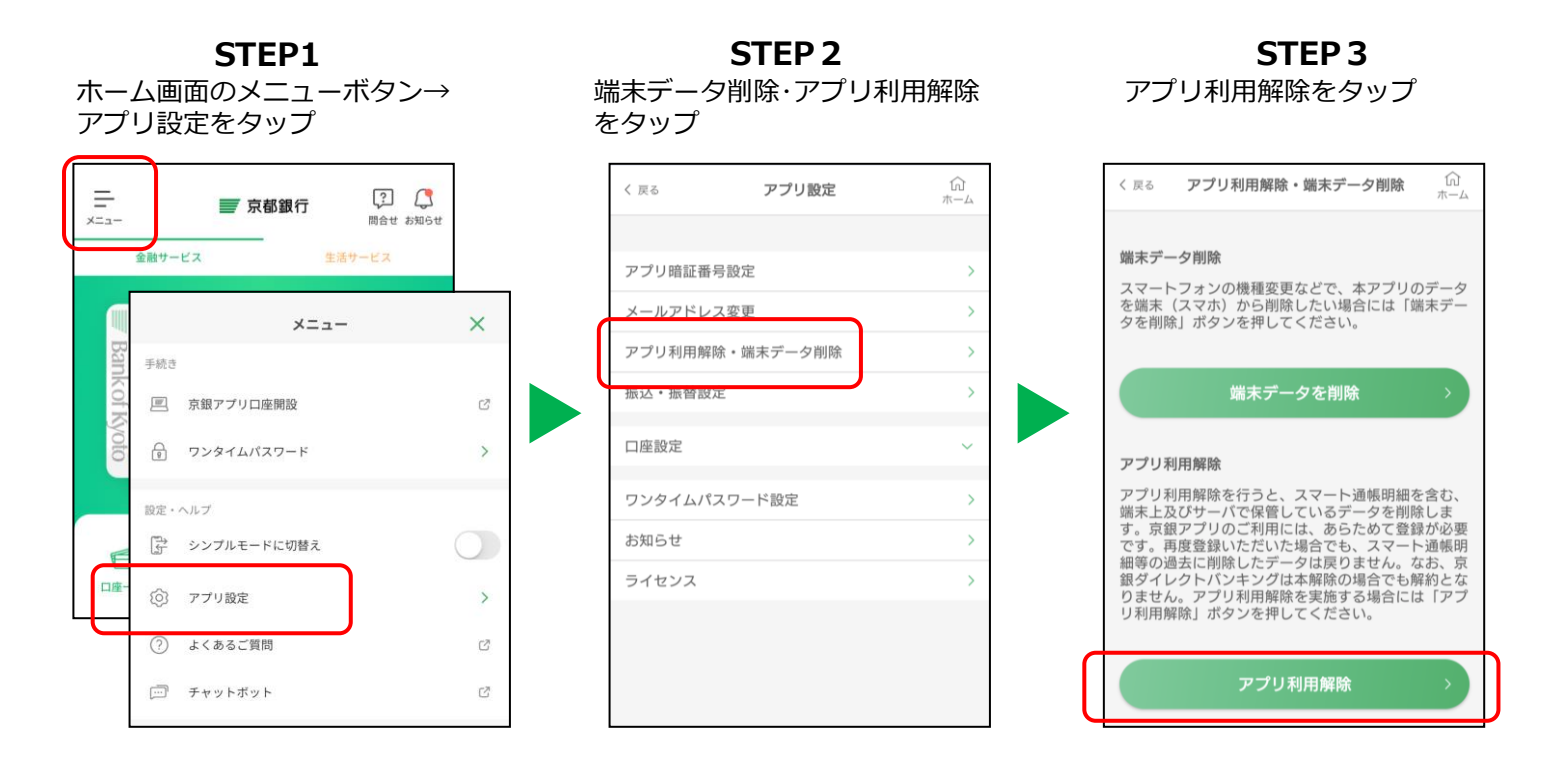

上記お手続きにより、スマート通帳明細を含む端末上およびサーバで保管しているデータを削除します。

 ○スマート通帳をご利用の方は、紙の通帳へ切替後に、上記お手続きをお願いいたします。お手続きは、 事前に右のコードのリンク先から来店予約のうえ、営業店窓口で書類にご記入いただく必要があります。
紙の通帳には、切替日以降の明細が表示されます。
【ご来店時にお持ちいただくもの】
・キャッシュカード(※1)・お届出印(※2)
※1 上記お手続き前の場合は、スマートフォンのスマート通帳画面の提示でも可能です。
※2 ご印鑑のお届けがない場合は、顔写真付の本人確認書類(運転免許証等)の原本をお持ちください。
○京銀ダイレクトバンキングは解約となりません。解約される場合は、<u>こちら</u>からお手続きください。

すでに京銀アプリをアンインストールされたお客さま、京銀アプリをインストールした端末がお手元にない お客さまのうち、京銀アプリのアカウント削除をご希望されるお客さまは、京都銀行電話受付センターまでご 連絡ください。

※ご連絡の際は、京銀アプリにご登録いただいている口座番号をお伝えください。

■お問い合わせ

電話受付センター 0120-075-209

受付時間 9:00~17:00(月~金) ※ただし銀行の休業日は除きます。